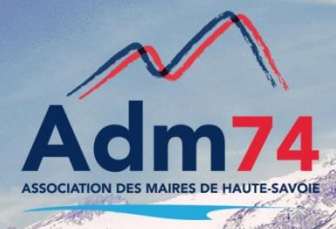

# Changement de trésorerie (suite) – Changement du CODIQUE de votre trésorerie

Attention, toutes ces modifications ne sont à effectuer <u>qu'après votre</u> <u>changement effectif de trésorerie</u> (bascule des serveurs de la DGFIP). Donc modifications à ne faire qu'à la demande de votre trésorerie.

### Pour les utilisateurs du produit de comptabilité : Compta EVO

Modification du comptable assignataire. <u>(Attention ne pas créer un comptable assignataire –</u> modifier l'existant)

Ouvrir le Bloc **Organisation**, dans le bloc **Dossier**, prendre **Comptables Assignataires**, sélectionner votre trésorerie et modifier le N° **CODIQUE** (le n° vous a été indiqué par votre trésorier).

| s Evo Sql - 14.00.02.00 (Gestion financière)                                                   |                 |        |  |
|------------------------------------------------------------------------------------------------|-----------------|--------|--|
| gestion financière sylvie sylvie 🕨 Liste des comptables assignataires > Comptable assignataire | Etresse 🕹 💥 🖓 🗤 | itter  |  |
| Accueil Organisation × Comptable assignataire ×                                                |                 |        |  |
| Nom TRESORERIE D ANNEMASSE                                                                     | N* codique      |        |  |
| Adresse Coordonnées Collectivités gérées Liaisons informatiques Banques                        |                 | _      |  |
| Adresse                                                                                        |                 |        |  |
| Adresse nostale France     Adresse Autre                                                       |                 |        |  |
|                                                                                                |                 |        |  |
|                                                                                                |                 |        |  |
| Adresse 13 RUE DE GENEVE                                                                       |                 |        |  |
|                                                                                                |                 |        |  |
|                                                                                                |                 |        |  |
|                                                                                                |                 |        |  |
| Complément                                                                                     |                 |        |  |
|                                                                                                |                 |        |  |
|                                                                                                |                 |        |  |
|                                                                                                |                 |        |  |
| Complément                                                                                     |                 | ٦I.    |  |
|                                                                                                |                 | -      |  |
|                                                                                                |                 |        |  |
|                                                                                                |                 |        |  |
| Code Dectal 74100 Ville Appemance (74100)                                                      |                 | -      |  |
|                                                                                                |                 | - I    |  |
|                                                                                                |                 |        |  |
|                                                                                                |                 |        |  |
|                                                                                                |                 | _ I.   |  |
| Cédex                                                                                          |                 |        |  |
|                                                                                                |                 |        |  |
|                                                                                                | *               |        |  |
|                                                                                                | Géolocal        | liser  |  |
| Α. Θ                                                                                           | 🕤 🖓             |        |  |
| Enregistrer Supprimer                                                                          | Annuler Ferme   | er     |  |
|                                                                                                | FR0=0=15:1      | 7      |  |
|                                                                                                | 30/11/2         | 2018 _ |  |

## Pour les utilisateurs du produit de comptabilité : Egf 2009

### Modifier la fiche budget de chacun des vos établissements.

Ouvrir le Bloc **Données** dans le bloc **Dossiers,** prendre **Budget.** 

Dans l'onglet Liaisons indiquer le nouveau Numéro Codique de la trésorerie (le n° vous a été indiqué par votre trésorier).

| e.magnus gestion financière 2009 11.00.02.01                                                                                                    |            | - @ ×               |
|----------------------------------------------------------------------------------------------------|------------|---------------------|
| e-magnus<br>gestion financière Uste des budgets > Modifier un budget                                                                                                    |            | Berger BL           |
| Accueil Données X Budget X                                                                                                    |            | Oultter             |
| Editions budgetaires                                                                                                    | <b>(5)</b> | 🛞 👔                 |
| Désignation Code 12 Désignation BUDGET PRINCIPAL                                                                                                    |            |                     |
| Code budget de la trésorerie     Code collectivité de rattachement       Code budget de la trésorerie     Code collectivité de rattachement       N° Codique de la trésorerie     Code collectivité de rattachement       Protocole par défaut     INDIGO |            |                     |
| Transmission     Decline     Decline       Type     @ Decline     Bépertoire par défaut       Dectination pour le disque     C/hellost/     Bercourir       URL du portail     https://portail/defip finances gour fr/portail/eccueilIAM.pl     Bercourir |            |                     |
| Parapheur - Tiers de Télétransmission         PES soumis au parapheur       Circuit de validation         Utilisation du Tdt       Télétransmission automatique après signature                                                                           |            |                     |
| Archivage électronique (SAE)         Archivage des flux PES       Archivage automatique des flux PES         Archivage des flux Actes budgétaires                                                                                                    |            |                     |
| Gestion électronique de documents Utilisation de la GED Donsier de dépôt GED Percourir                                                                                                    |            |                     |
|                                                                                                    |            |                     |
| A propos d'a magnus gestion financière                                                                                                    |            |                     |
| 🚯 🔯 🗵 🎇 🖉 🦠 📓 📾 🐼 🥝                                                                                                    | - 🖻 🗑 🤇    | 16:06<br>30/11/2018 |

# Changement de trésorerie, modification pour vos applications de Facturation Berger-Levrault

Dans vos applications de Facturation de type Cantine, Garderie et/ou Facturation Eau, modification du CODIQUE de votre trésorerie.

Ouvrir le bloc Paramétrage dans le Bloc Généralités, prendre Paramétrage liaison trésorerie.

Indiquer le nouveau **numéro de Codique** de la trésorerie (le n° vous a été indiqué par votre trésorier).

| d<br>▶ serinfo BORDILL<br>Paramétrage × Param Ti                             | i (serinfo) Centine                                                                                                    |   |
|------------------------------------------------------------------------------|----------------------------------------------------------------------------------------------------|---|
| Caractéristiques réso<br>Code recette D<br>Caractéristiques de               | trie<br>Numéro colique 0720X C e produit local principal 70                                                                                                    | 8 |
| Code collectivité<br>Application<br>Type de rôle<br>Activité                 | E FREESS juridique                                                                                                    |   |
| Générer le tiers N°2 pa<br>Appliquer les réglemen<br>TVA Polution            | let papeurs préclevés                                                                                                    |   |
| ORMC<br>Collectivité bénéfic<br>Code collectivité<br>Code budget<br>N° SIRET | Collectivité bénéficiaire (Assainissement)           0         Code collectivité           0         Code bolget           0         Code bolget                                            |   |
| Collectivité gesti                                                           | naire Répartition des budgets par produit FAL (bad) © Gestionnaire Dénéficiaire innissement EX (basinissement) © Gestionnaire Dénéficiaire FAL (baderniaistein) © Gestionnaire Dénéficiaire |   |
|                                                                              |                                                                                                    |   |

Si vous utilisez l'edition des factures avec code Datamatrix, reporter le codique dans le paramétrage du Datamatrix

Toujours dans le bloc **Paramétrage** puis bloc **Généralités**, prendre **Paramétrage Datamatrix**.

| Accueil Paramétrage X Param. Datamatrix <sup>4</sup>                                                                                                    |         |
|----------------------------------------------------------------------------------------------------|---------|
|                                                                                                    | 🕒 🕙 🛞 🌔 |
| Datamatrix                                                                                                    |         |
| Le Datamatrix est un nouveau dispositif de lecture optique, apposé sur les factures,<br>permettant aux prestalaires agréés (bureaux de taba) d'ensiaiser ces recettes pour<br>Le Datamatrix comient les informations permettantes d'identifier l'usager et la créance.<br>Imprimé sur la facture, il se présente comme l'image d-contre. |         |
| Editer le datamatrix sur les factures à régler                                                                                                    |         |
| Opi     Non       Numéro codique     074xxx       ode établissement     39                                                                                                    |         |
| Texte accompagnant le Datamatrix sur les factures (mention relative aux modalités de paiement)                                                                                                    |         |
| Mention légale préconisée par le gouvernement                                                                                                    |         |
| Payable en espèces (dans la limite de 300 d) ou en carte bancaire, muni du présent avis, auprès d'un<br>buraliste ou partenaire agréé (liste consultable sur le site www.impots.gouv.fr/portail/paiement-proximite).                                                                                                    |         |
| Mention personnalisée                                                                                                    |         |
|                                                                                                    |         |
|                                                                                                    |         |
|                                                                                                    |         |
|                                                                                                    |         |
|                                                                                                    |         |
|                                                                                                    |         |